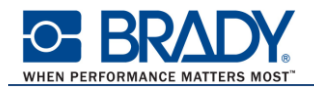

# ソフトウェアオンラインライセンスのアクティベーション手順

この文章は、ソフトウェアライセンス(オンライン版)のアクティベーション(有効化)の手順 およびライセンスの転送手順を説明しています。

#### 概要

- CODESOFT2021 には、『ハードウェアキー』と『ソフトウェアキー』があります。
- ハードウェアキーは従来通りの USB キーです。
   ハードウェアキーは、CODESOFTをインストールした PC の USB ポートに接続して使用します。
   アクティベーションは必要ありません。
- ソフトウェアキーを使用する場合は、アクティベーションが必要です。
   アクティベーションとは、管理サーバーにアクセスして、そのソフトウェアのライセンスを有効にすることを言います。
- ハードウェアキーを接続していない状態で CODESOFT を起動するとアクティベーションウィザ ードが起動されます。
   ※ハードウェアキーを接続している場合は、ハードウェアキーのライセンスで起動されます。
- ソフトウェアオンラインライセンスは、ライセンスの転送が5回まで許されています。
   また、アクティベーションは2回の救済措置が含まれます。
   (救済措置:ライセンスを受けた PC が破損、紛失、盗難などの場合にライセンスを無効化せずに再アクティベートすること)

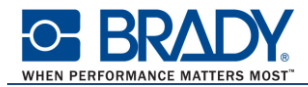

## アクティベーション手順

※ ソフトウェアオンラインライセンスの場合、インターネットへの常時接続環境が必要です。

① CODESOFT2015 を起動します。

License Manager が起動されますので 有効化 をクリックします。

| License Manager - 有効化すること X |                                      |  |  |  |
|-----------------------------|--------------------------------------|--|--|--|
|                             | CODESOFT 2021                        |  |  |  |
| CS                          | → 有効化<br>ライセンスはこのウィザードからアクティベートできます。 |  |  |  |
| TEKLYNX                     |                                      |  |  |  |
|                             | ← 戻る → 次へ <b>◎ 終7</b>                |  |  |  |

② License Manager に「シリアル番号」および「パスワード」を入力し、 次へ ボタンをクリックします。

| License Manager - ライセンス情報 |                           | × |
|---------------------------|---------------------------|---|
|                           | CODESOFT 2021             |   |
|                           | 製品で受け取ったライセンス情報を入力してください。 |   |
| CS                        | シリアル番号 NSP<br>パスワード       |   |
| TEKLYNX                   | ← 戻る → 次へ 10 終日           | 7 |

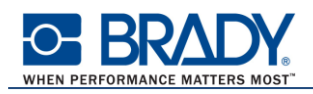

## ③ ソフトウェアオンラインライセンスをオフライン環境でアクティベーションしようとすると、下記のエ ラーが表示されます。

| License Manager - 接続をテスト | ŧ.                                                  | ×                             |
|--------------------------|-----------------------------------------------------|-------------------------------|
|                          |                                                     | 2021                          |
|                          | ライセンス サーパーへの接続をテスト中                                 |                               |
| CSp                      | <ul><li>2 サーパーに接続中</li></ul>                        | 失敗                            |
|                          | 😢 プロキシを介してサーバーに接続中                                  | 失敗                            |
|                          | このライセンスではインターネット接続が必要です。<br>イヤウォール設定を調整するか、プロキシを設定し | 【設定】 ポシンをクリックして、ファ<br>、てください、 |
| TEKLYNX                  |                                                     |                               |
|                          |                                                     | 👼 保存                          |
| ☞ 設定                     | ◆ 戻る → 次へ                                           | 0 終了                          |

**戻る**ボタンをクリックして、インターネットへの接続を確保してから続行してください。 インターネットへの接続が回復すると次の画面が表示されますので**次へ**ボタンをクリックして 続行します。

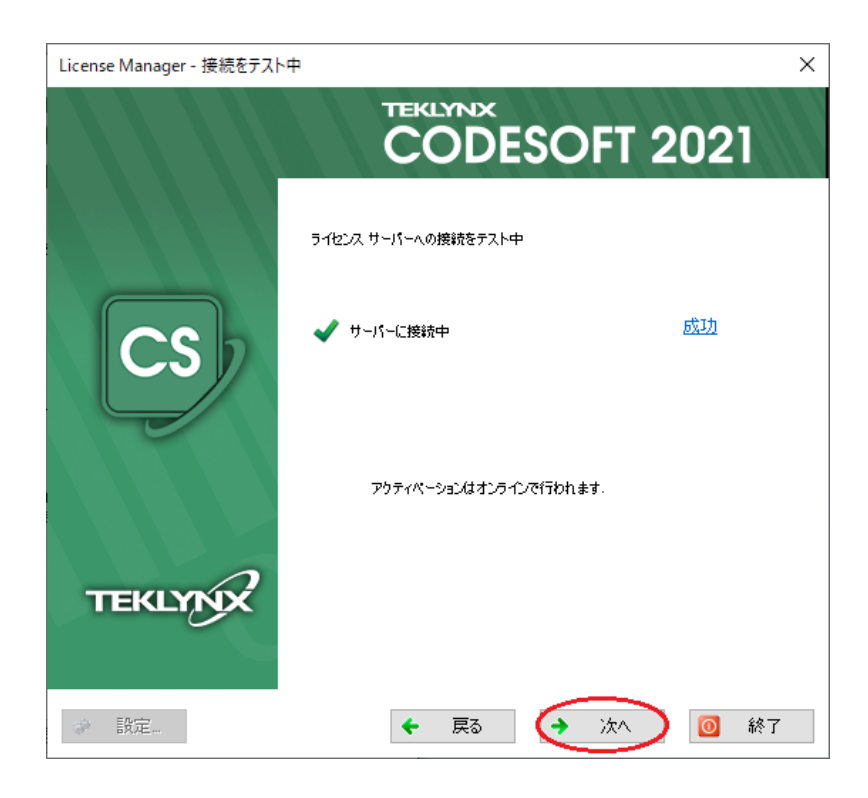

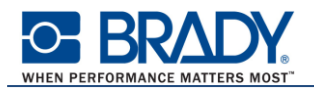

④ ユーザー情報を英語で入力し、「プライバシーポリシーを読み、同意しました」にチェックを付けて、
 次へ、ボタンをクリックします。

(※日本語だと正しく登録されません。)

| License Manager - ユーザー情報 X |                |                       |          |  |
|----------------------------|----------------|-----------------------|----------|--|
|                            | CODESOFT 2021  |                       |          |  |
|                            | 会社名            | NIPPON BRADY          |          |  |
|                            | 担当者            | Taro                  | Brady    |  |
|                            | 住所             | 1-31-16, Akatsuki-cho |          |  |
| CSD                        | 市/郵便番号         | Hachioji-shi          | 192-0043 |  |
|                            | 国/都道府県         | JAPAN                 | √ Tokyo  |  |
|                            | 電子メール          | taro@bradycorp.co     | m        |  |
|                            | 電話番号           | +81 42 655 2531       |          |  |
|                            | 業種             | その他                   | ~        |  |
| TEKLYNX                    | 25-1パシーポリシーを読み | 、同意しました。              |          |  |
|                            | ← 戻る           | → 次へ                  | ▶ 🗿 終了   |  |

⑤ アクティベーションが完了したら、 終了 ボタンをクリックして終了します。

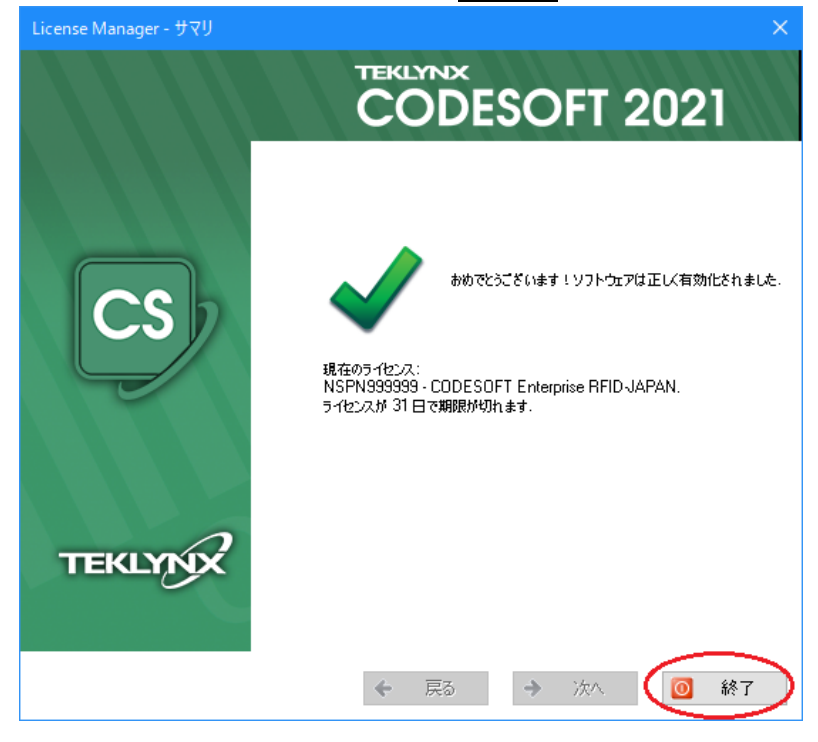

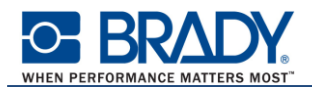

### ライセンスの転送手順

例えば、Aパソコンでアクティベーションを行ったが、都合によりBパソコンで CODESOFT を使用しな くてはならなくなった場合に、Bパソコンでアクティベーションを行う前に、まず、Aパソコンでライセンス を無効化する必要があります。そのあと、Bパソコンでアクティベーションを行います。 この一連の操作を「ライセンスの転送」といいます。 ソフトウェアオンラインライセンスは5回までライセンスを転送することが可能です。 (メニューには「ライセンスの転送」と「ライセンスの無効化」がありますが、実質同じものです。)

ライセンスの転送または無効化は License Manager を使用して行います。 License Manager の起動方法は下記の通りです。

- スタートメニュー ⇒ TEKLYNX CODESOFT 2021 ⇒ CODESOFT 2021 License Manager
- $\land$ ルプメニュー ⇒ このソフトウェアについて ⇒ バージョン情報ダイアログ ⇒ License Manager ボタン

| <b>A</b>                                                                       | ルプ(H)                        |  | 💷 このソフトウエアについて                                                                                                    | (A)                                                                                              | ×                            |  |
|--------------------------------------------------------------------------------|------------------------------|--|----------------------------------------------------------------------------------------------------|--------------------------------------------------------------------------------------------------|------------------------------|--|
| <ul> <li>? ヘルプ(H) F1</li> <li>? ヘルプの使い方(U)</li> <li>① カスタマーサポート (C)</li> </ul> |                              |  | CODESOFT 2021 - Enter                                                                                                    | OFT 2021                                                                                         | <u>הגלעה</u>                 |  |
| 5                                                                              | 送信フィードバック                    |  | バージョン 2021.00.00                                                                                                    | パージョン 2021.00.00                                                                                 |                              |  |
|                                                                                | ユーザーガイド(G)<br>管理者ガイド (D)     |  | © 2021 Teklynx Corpora<br>インストールされた製品                                                                                              | © 2021 Teklynx Corporation SAS<br>インストールされた製品                                                    |                              |  |
|                                                                                | プログラマーズガイド(P)<br>チュートリアル (T) |  | CODESOFT 2021 - Enter                                                                                                    | rprise RFID                                                                                      | ライセンス契約                      |  |
| 6                                                                              | このソフトウエアについて(A)              |  |                                                                                                    |                                                                                                  | <u>サードパーティ通知</u>             |  |
|                                                                                |                              |  | License details<br>Serial number:<br>Identifier:<br>License type:<br>License status:<br>Days left:<br>Deactivations left:<br>Zone: | NSPN999999<br>999999<br>Software Key - Online<br>Active<br>31<br>5<br>JAPAN                      | License Manager<br>PDF として保存 |  |
|                                                                                |                              |  | システム情報<br>Windows edition:<br>Processor:<br>Computer name:<br>Domain name:<br>Virtual environment:<br>RDP Environment:             | 詳細<br>Windows 10 Enterprise, build 19041<br>Intel(R) Core(TM) i5-4200U CPU @ 1.60GHz<br>No<br>No | OK                           |  |

バージョン情報ダイアログの「Deactivations left」で転送(または無効化)の利用可能回数を確認することができます。

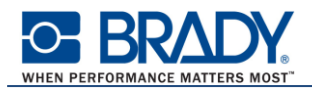

「ソフトウェアライセンスの転送」(または無効化)を選択します。
 (内部処理は同じなのでどちらでも構いません。)

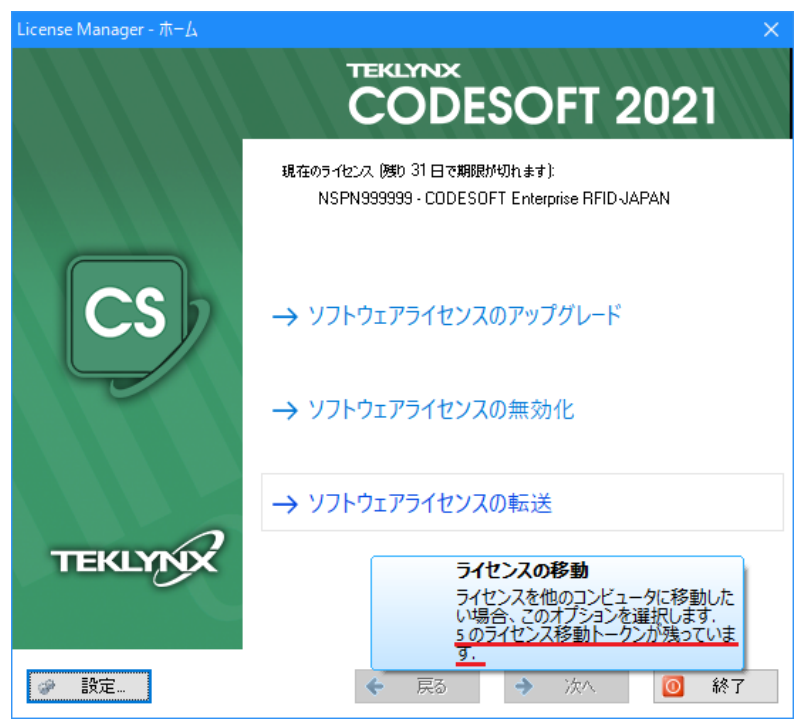

「ソフトウェアライセンスの転送」(または無効化)にマウスを合わせると転送(または無効化)の利用可能回数を確認することができます。 (※インターネットに接続されている必要があります)

② 警告が表示されますので、続行する場合は OK ボタンをクリックします。

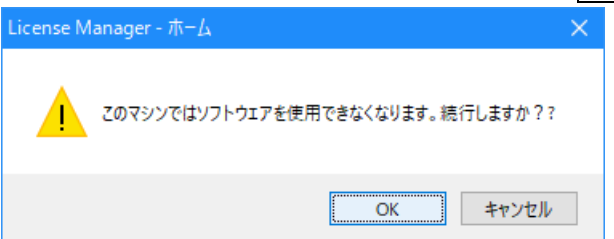

ライセンスの転送(または無効化)の利用可能回数が残っていない場合は下記の警告が 表示されます。

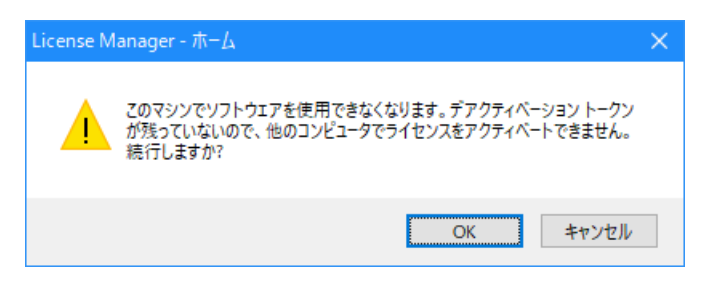

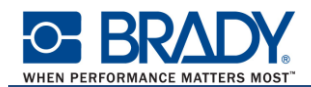

利用可能回数が残っていない状態で無効化を行った場合、再度有効化を実施すると下記のエラーが表示されます。

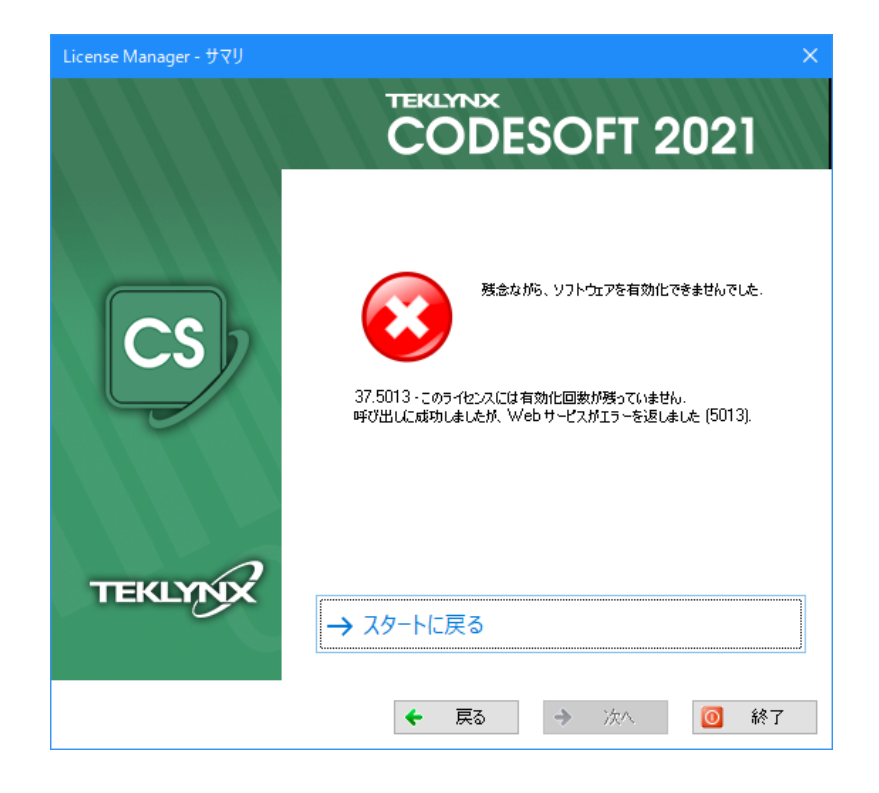

③ 無効化が完了したら、終了 ボタンをクリックして終了します。

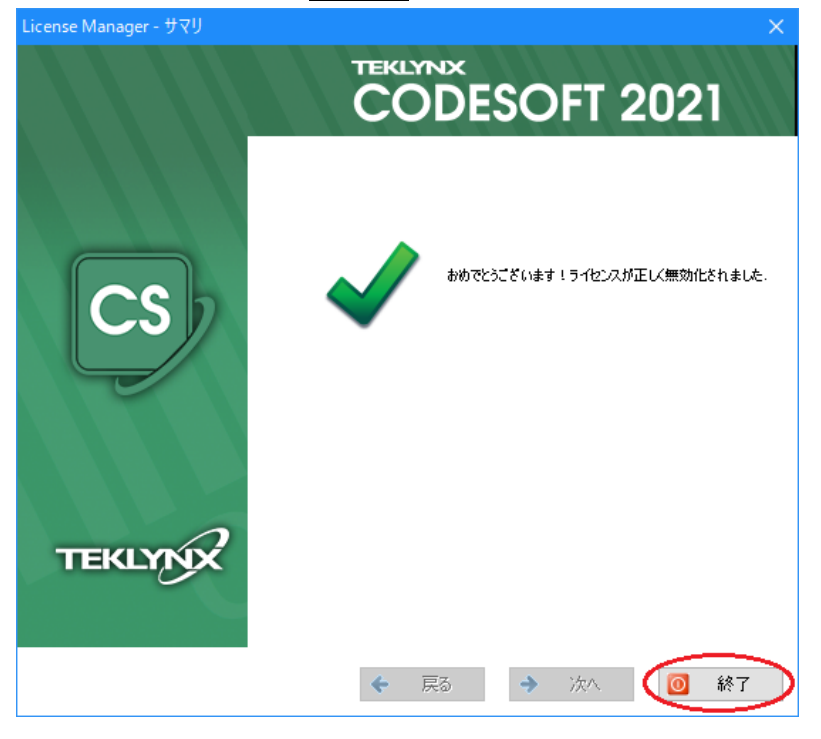